### Tutorial de Acesso Portal do Aluno

SENAICETIOT

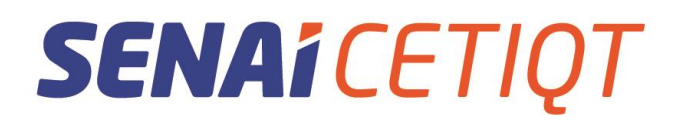

#### Sumário

| SOBRE O LOGIN E SENHA                         | . 3 |
|-----------------------------------------------|-----|
| PORTAL EDUCACIONAL                            | . 3 |
| PORTAL DO ALUNO                               | . 4 |
| ACESSANDO O SISTEMA                           | . 7 |
| COORDENAÇÃO DE SUPORTE ACADÊMICO (SECRETARIA) | 10  |

Av. Luís Carlos Prestes, nº 230 | Barra da Tijuca, Rio de Janeiro - RJ | 22775-055

#### SOBRE O LOGIN E SENHA

Ao ingressar no SENAI CETIQT, a Secretaria fornecerá ao aluno o seu número de matrícula, que será o seu login e senha para acessar os computadores da Instituição, inicialmente. Para sua segurança, no seu primeiro acesso, será solicitada a alteração da sua senha, que precisará conter 8 dígitos, entre letra maiúscula, minúscula, caracteres especiais e números.

#### Atenção:

Para acessar os computadores da instituição você deverá utilizar o número da sua matrícula, como login e como senha. Vocêpoderá alterar a sua senha após o primeiro acesso;

O aluno terá um login e senha únicos para acessar todos os sistemas da Faculdade. Sendo assim, o login e senha do SGE será o mesmo para acessar o AVA e os computadores da Instituição. Caso a senha seja alterada em algum desses sistemas, será alterada automaticamente em todos.

No caso de encontrar problemas para acessar os computadores da instituição, por favor, entre em contato com a secretaria para analise ou via e-mail secretaria@cetiqt.senai.br

#### PORTAL EDUCACIONAL

O Portal Educacional é um ambiente onde o aluno terá acesso as seguintes informações e acessos:

- 🖊 🛛 Portal do aluno
- 👃 Boleto atualizado
- Informe de pagamentos
- 4 Acesso ao portal de Educação a Distância
- Calendário Acadêmico
- Manual do Aluno
- 🖊 🛛 Loja virtual para cursos de curta duração
- 👃 Biblioteca Virtual
- 🖊 Catálogo dos exemplares físico disponível na Biblioteca
- 🖊 Guia de Acesso ao Portal do Aluno
- Cadastro de currículo
- Edital de Encargos Educacionais
- 🖊 Comunidade Acadêmica

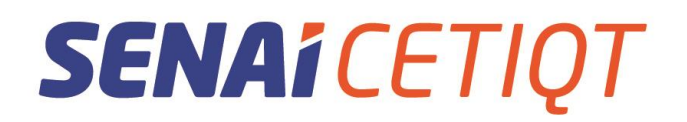

#### PORTAL DO ALUNO

Portal do aluno (compatível com o Google Chrome): sge.cetiqt.senai.br

| PORTAL EDUCACIONAL X +                                                                                                    |                                                                                                    |                                                                                                    | 0                                                        | - ø × |
|----------------------------------------------------------------------------------------------------|----------------------------------------------------------------------------------------------------|----------------------------------------------------------------------------------------------------|----------------------------------------------------------|-------|
| ← → C # spacetiqtsenaity                                                                                                    |                                                                                                    |                                                                                                    |                                                          | Q.☆   |
| PORTAL EDUCACIONAL                                                                                                    |                                                                                                    |                                                                                                    | SENAICENOT                                               | SENAI |
| NOVIDADE - ATUALIZAÇ<br>Aşırır vezi şude refirir seu delete servi<br>bide ordares atualizades şura şuqu<br>Refera sevelizade<br>INFORME DE PAGAMEN<br>Hormansın şur şi av securing üşanılır<br>reşandır.de servizi | CÃO DE BOLETO<br>e a dualizado na próprio Partat de SOE, basta au<br>mentra na de de everadas. Mos gradicidade pro e<br>ITOS<br>ne Partat Eduacional a informe de pagamentas<br>Sistema de Gestão Encola<br>Participe de comandade agademara de vas b | essar a cotrata finanzairi e geror a<br>nd.<br>da ana da 2019 para destargia da<br>de ana da 2019 para destargia da | que em: Portal Alu                                       | no    |
| Educação<br>a Distância EAD<br>Educação<br>a Distância EAD<br>Educação<br>a Distância EAD                                                                                                    | Purtal Alons<br>Purtal Professor<br>Educação<br>a Distância EAD 2<br>Distância EAD 2<br>Distância EAD 2<br>Distância EAD 2<br>Distância EAD 2<br>Distância EAD 2                                                                                      | Comunidade<br>Acadômica                                                                                             | Cursos de curta<br>duração<br>Cursos de curta<br>duração |       |

Av. Luís Carlos Prestes, nº 230 | Barra da Tijuca, Rio de Janeiro - RJ | 22775-055

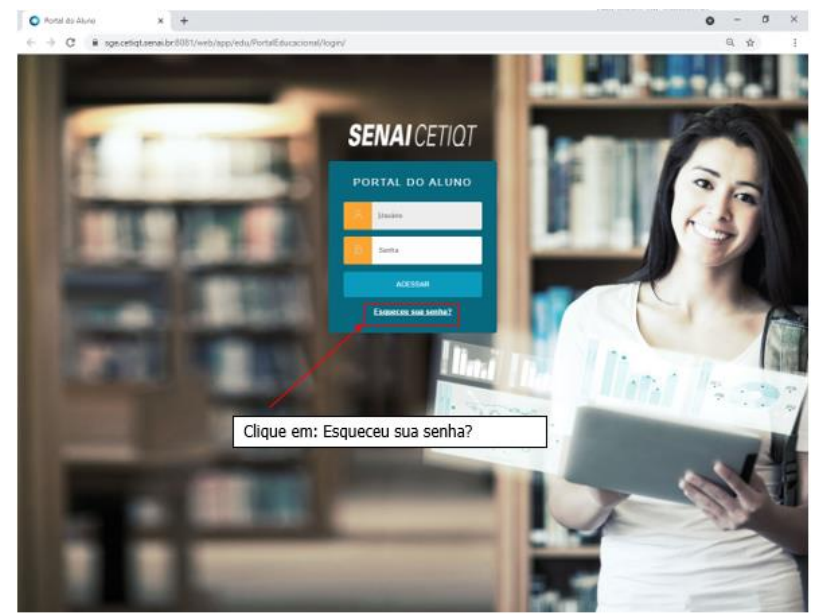

https://sge.cetiqt.senai.br/FrameHTML/web/app/edu/PortalEducacional/login/

Insira o login e senha que foi enviado para o seu e-mail

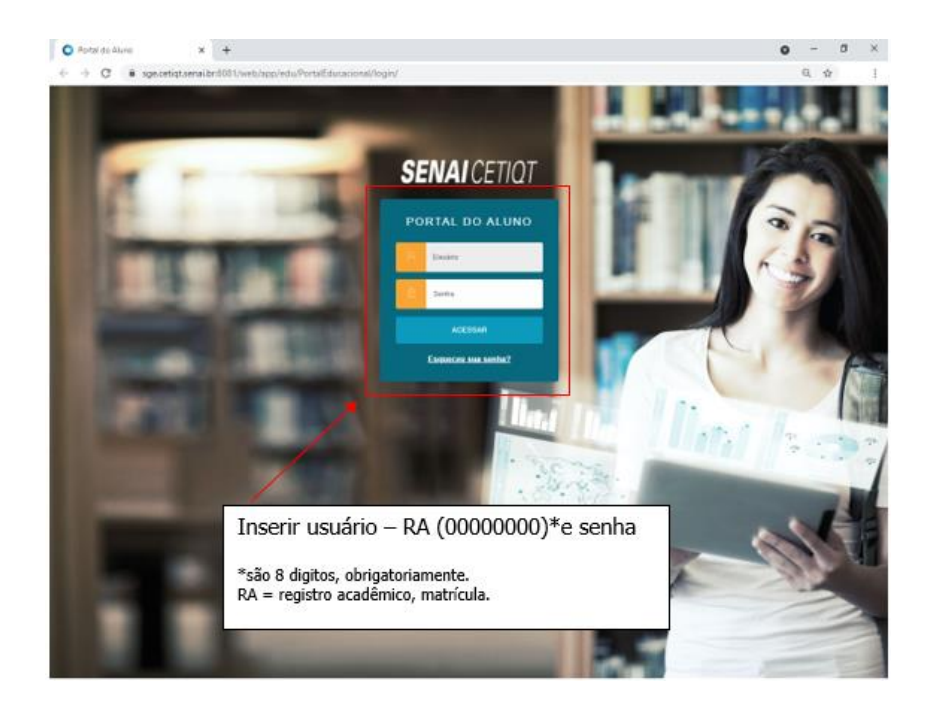

Av. Luís Carlos Prestes, nº 230 | Barra da Tijuca, Rio de Janeiro - RJ | 22775-055

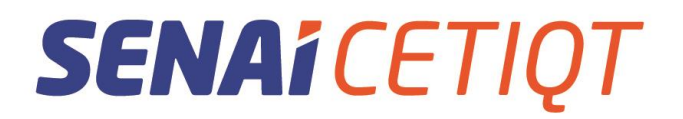

#### PERDI O MEU LOGIN E SENHA

Caso tenha perdido sua senha, clique em "Esqueceu sua senha?".

A janela abaixo abrirá. Caso não lembre o seu usuário, envie seu nome completo para secretaria@cetiqt.senai.br solicitando. O e-mail a inserir deverá ser o mesmo informado na matrícula.

O login e a senha para acessar o SGE será o mesmo para acessar o AVA e os computadores da Instituição. Caso a senha seja alterada em algum desses sistemas, será alterada automaticamente em todos.

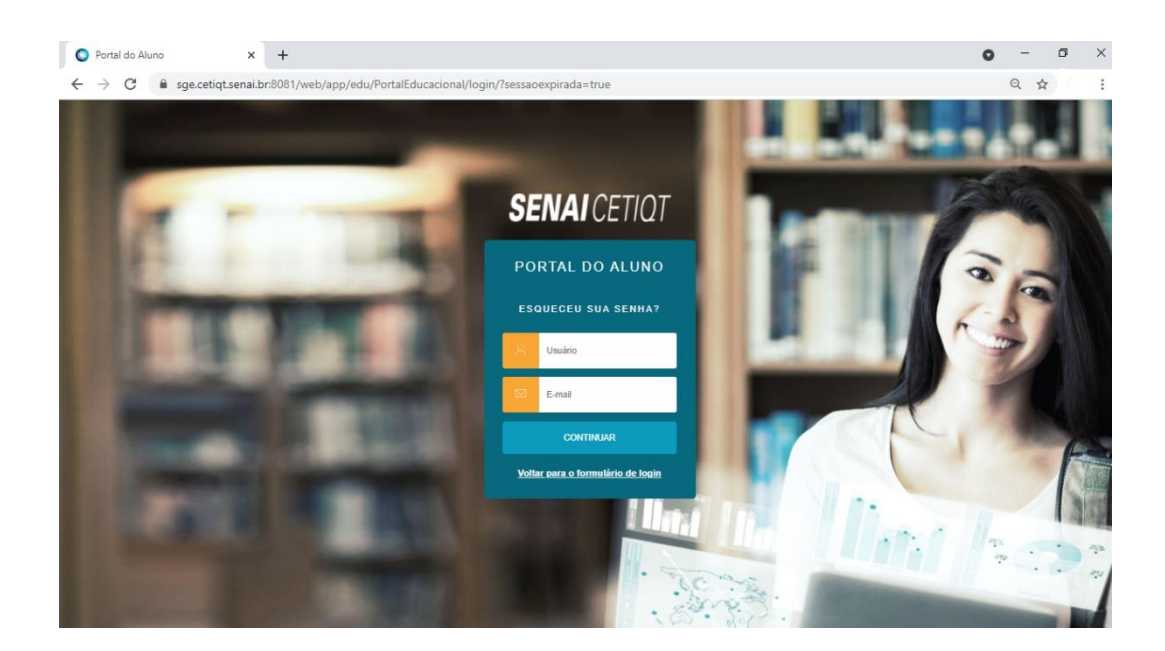

Av. Luís Carlos Prestes, nº 230 | Barra da Tijuca, Rio de Janeiro - RJ | 22775-055

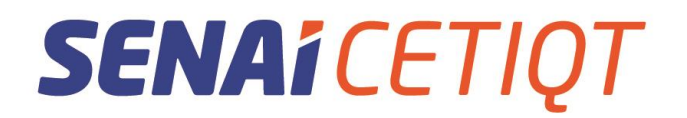

#### **ACESSANDO O SISTEMA**

Realizado o login, a página abrirá conforme imagem abaixo:

| TOTVS   Portal - TOTVS Educaci X         | +                               |                                                            |                                        |                |                                 |
|------------------------------------------|---------------------------------|------------------------------------------------------------|----------------------------------------|----------------|---------------------------------|
| ← → ♂ ⋒ 🖙 sge.cetiqt.sena                | i.br/FrameHTML/web/app/edu/Port | alEducacional/#/                                           |                                        |                | ☆ 📢 Ö I (                       |
| G Google                                 |                                 |                                                            |                                        |                | > Todos os                      |
| Cetiqt Barra                             |                                 |                                                            | Curso                                  | Nome           | do aluno RA 000000 🕛 💛          |
| SENAI CETIQT                             | Menu com op<br>Para fixar, l    | oções de acesso.<br>basta clicar no<br>eitura dos tópicos. | Alterar curso, caso possua mais de um. |                | Financeiro Abertura Notas 🔍 G   |
| = **                                     |                                 |                                                            |                                        |                | . /                             |
| Mural de Notícias                        |                                 | Fale                                                       | Conosco - Sena                         | i Cetic        | Cadastro Acadêmico              |
| Calendário de Aulas                      | And a                           | i are                                                      |                                        |                | Altera Senha<br>Sair do sistema |
| Disciplinas                              |                                 | SETOR                                                      | E-MAIL                                 | WHATSAPP       | TELEFONE                        |
| 🔡 Grade Curricular                       |                                 |                                                            |                                        |                |                                 |
| O Quadro de Horários                     | Secretaria<br>Acadêmica         | Graduação                                                  | secretaria@cetiqt.senai.br             | (21)3812-5683  | (21)3812-5683                   |
| Ar Rematricula                           |                                 |                                                            |                                        |                |                                 |
| A+ Matrícula online                      |                                 | Pós-Graduação                                              | posgraduacao@cetiqt.senai.br           | (21)3812-5683  | (21)3812-5683                   |
| 😫 Central do Aluno 🗸 🗸                   | Coord.<br>Design                | Graduação                                                  | graduacaodesign@cetiqt.senai.br        | (21)3812-5895  |                                 |
| Competências / Habilidades<br>Desempenho |                                 | Pós-Graduação                                              | posgraduaca odesign@cetiqt.senai.br    | (21) 2582-1056 |                                 |
| Faltas                                   | Coord.<br>Engenharia            | Graduação                                                  | graduacaoengenharia@cetiqt.senai.br    | (21)97410-7808 |                                 |
| Histórico                                |                                 |                                                            |                                        |                |                                 |
| Nota/falta unificada                     |                                 | Pós-Graduação                                              | posgraduacaoengenharia@cetiqt.senai.br | (21) 3812-6027 | -                               |
| Notas<br>Alertas                         | Coord. Empregabilidade Discente |                                                            | ced@cetiqt.senai.br                    | (21)3812-5862  | (21)3812-5862                   |
| Plano de Aula                            | Suporte AVA                     |                                                            | cead@cetiqt.senai.br                   | (21)3812-6010  |                                 |

Av. Luís Carlos Prestes, nº 230 | Barra da Tijuca, Rio de Janeiro - RJ | 22775-055

#### Cetiqt Barra

### SENAI CETIQI

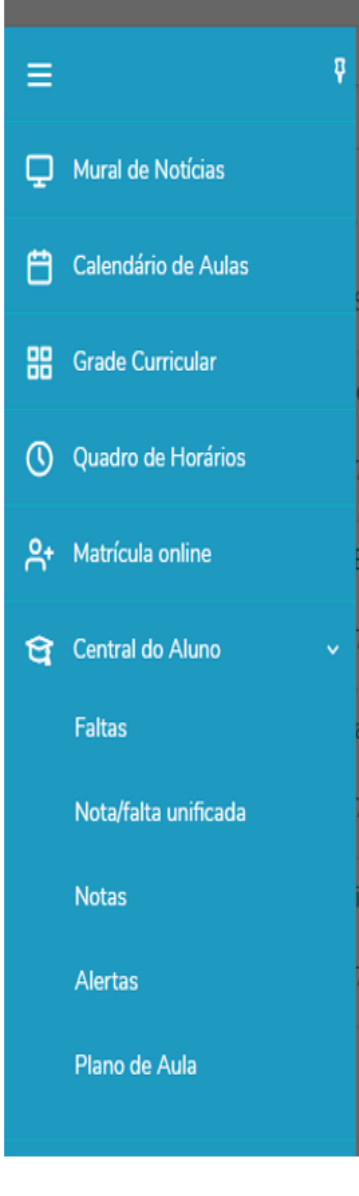

#### Mural de Notícias

Circulares e Comunicações da Faculdade – É importante o aluno consultar constantemente o Sistema de Gestão Escolar, pois é um instrumento de contato rápido da Faculdade SENAI CETIQT para avisos e comunicações.

#### Calendário de Aulas

O aluno dispõe da visualização da sua disciplina/unidade curricular diariamente utilizando o recurso do Calendário com dia/mês/ano.

#### Grade Curricular

O aluno dispõe da visualização da sua grade curricular e nessa tela ela poderá acompanhar os seguintes status da unidade curricular/disciplina.

#### Quadro de Horário

O aluno dispõe da visualização do horário e dia da semana ao qual a unidade curricular/disciplina que ele está matriculado.

#### Matrícula online

Módulo para o aluno ajustar a sua matrícula em disciplinas dentro do período estipulado no Calendário Acadêmico.

#### **Central do Aluno**

Nesta parte do módulo o aluno poderá acompanhar de perto sua vida acadêmica, verificando notas, faltas e demais.

Av. Luís Carlos Prestes, nº 230 | Barra da Tijuca, Rio de Janeiro - RJ | 22775-055

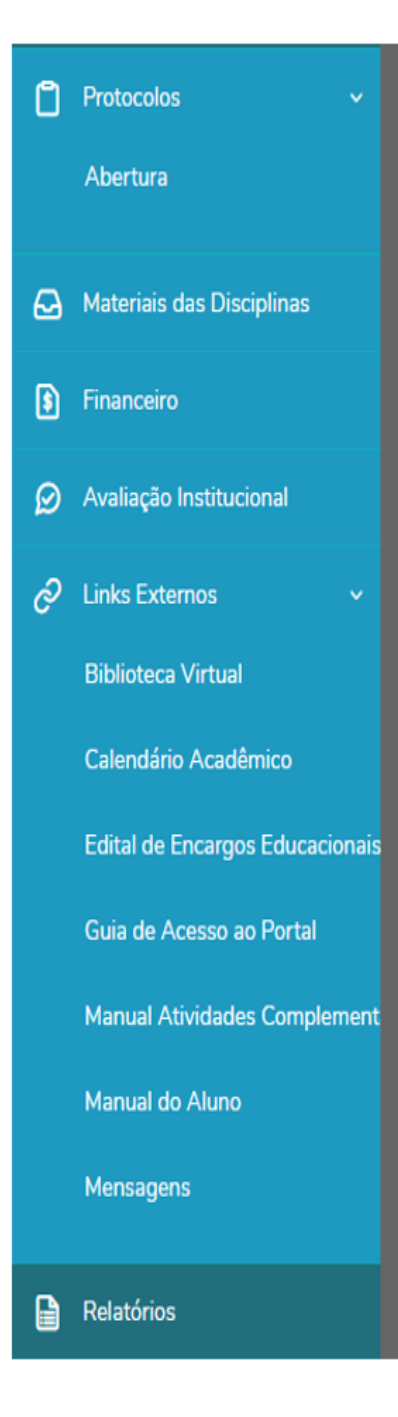

#### Protocolos

O aluno dispõe de um serviço de protocolo, onde a sua solicitação tramitará online e ele poderá interagir quando necessário.

#### Materiais das Disciplinas

Nesse canal o aluno terá disponível os materiais que o professor disponibiliza.

#### Materiais das Disciplinas

Nesse canal o aluno terá acesso a seus boletos.

#### Avaliação Institucional

Nesse canal o aluno terá acesso a seus boletos.

#### Links Externos

Compilado de documentos que dá acesso ao aluno de maneira mais rápida para fins de consulta, onde ele pode consultar datas, prazos, valores e demais informações ligadas a sua vida acadêmica.

#### **Relatório**

Módulo que disponibiliza, boletim, Histórico Acadêmico Parcial e relatório com valor das disciplinas.

Av. Luís Carlos Prestes, nº 230 | Barra da Tijuca, Rio de Janeiro - RJ | 22775-055

#### COORDENAÇÃO DE SUPORTE ACADÊMICO (SECRETARIA)

A Coordenação de Suporte Acadêmico (Secretaria), é o setor responsável pelos serviços de controle e registro acadêmico em todos os níveis, recebendo, processando e distribuindo as informações da vida acadêmica dos alunos, desde o momento de seu ingresso, até a conclusão do Curso.

Toda solicitação feita pelo aluno deve, necessariamente, ser formalizada através de protocolo online pelo Portal do aluno.

Localizada no Térreo da Unidade Barra, funciona segundas, quintas e sextas-feiras, das 07h às 18h, terças e quartas-feiras das 07h às 20h.

Contatos: <u>Graduação</u>: WhatsApp - 21 2582 1021 E-mail: <u>secretaria@cetiqt.senai.br</u> <u>Pós-Graduação</u>: WhatsApp - 21 2582 1021

E-mail: posgraduacao@cetiqt.senai.br

Rio de Janeiro, 25 de novembro de 2024.

Roger Benites Coordenador de Suporte Acadêmico